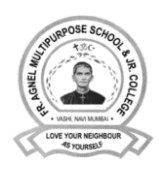

19<sup>th</sup> May 2020

# To access Microsoft Teams, you will require a special email ID created by the school. You cannot use your personal email id to access Microsoft Teams.

You need to follow these steps to join the class on Microsoft Teams:

# STEP 1: Get your unique email ID.

A unique email ID has been created for your child. You will have to login to the school website to get your child's unique email ID. Please visit the 'Microsoft Teams Login Page' under the 'Parents' menu to get the email ID and password. The direct link to this page is <u>www.agnelhamara.net/parents/microsoft-teams-login</u>.

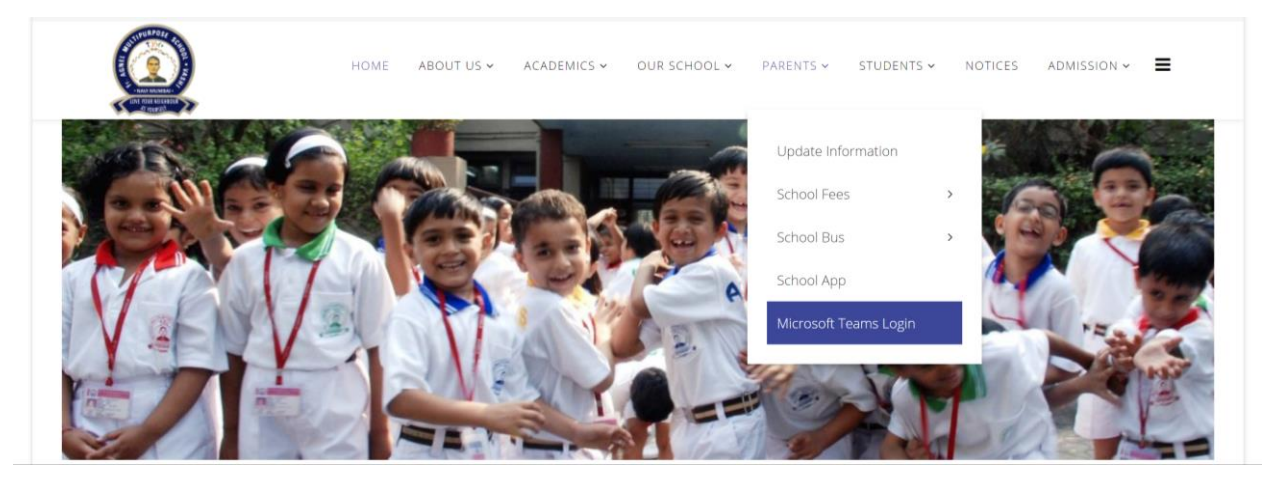

## STEP 2: Enter your details to verify your identity.

|                                                                                                    | HOME         | ABOUT US 🗸                | ACADEMICS ~                                                                | our school ~                                                                                                    | PARENTS ~                                                     | STUDENTS 🗸                                 | NOTICES    | ADMISSION ~ | = |
|----------------------------------------------------------------------------------------------------|--------------|---------------------------|----------------------------------------------------------------------------|----------------------------------------------------------------------------------------------------|---------------------------------------------------------------|--------------------------------------------|------------|-------------|---|
|                                                                                                    |              |                           |                                                                            |                                                                                                    |                                                               |                                            |            |             |   |
| Student Information                                                                                                    |              |                           |                                                                            |                                                                                                    |                                                               |                                            |            |             |   |
|                                                                                                    |              |                           |                                                                            |                                                                                                    |                                                               |                                            |            |             |   |
| Please provide the following information                                                                                                    | n about you  | ur child:                 |                                                                            |                                                                                                    |                                                               |                                            |            |             |   |
| Please provide the following informatio                                                                                                    | n about you  | ur child:                 | Only enter c                                                               | hild's name. DO NOT write                                                                                         | e fullname.                                                   |                                            |            |             |   |
| Please provide the following information<br>Firstname:                                                                                           | n about you  | ur child:                 | Only enter c<br>Name shoul                                                 | hild's name. DO NOT write<br>d match school record. Ch                                                            | e fullname.<br>eck school report ca                           | rd for the same.                           |            |             |   |
| Please provide the following information<br>Firstname:<br>Date of Birth:                                                                         | in about you | ur child:<br>January v    | Only enter c<br>Name shoul<br>Year must be                                 | hild's name. DO NOT write<br>d match school record. Ch<br>e entered in YYYY format.                               | e fullname.<br>eck school report ca                           | rd for the same.                           |            |             |   |
| Please provide the following informatio<br>Firstname:<br>Date of Birth:<br>Child or Parent Aadhar ID:                                            | on about you | ur child:<br>January ~/   | Only enter c<br>Name shoul<br>Year must be<br>Enter either                 | hild's name. DO NOT write<br>d match school record. Ch<br>e entered in YYYY format.<br>the child's or parent Aadh | e fullname.<br>eck school report ca<br>nar ID. Do not enter a | rd for the same.<br>any special characters | or spaces. |             |   |
| Please provide the following information<br>Firstname:<br>Date of Birth:<br>Child or Parent Aadhar ID:<br>GR No. (or Form ID for Nursery or FYIC | on about you | ur child:<br>January ∽]/[ | Only enter o<br>Name shoul<br>Year must be<br>Enter either                 | hild's name. DO NOT write<br>d match school record. Ch<br>e entered in YYYY format.<br>the child's or parent Aadh | e fullname.<br>eck school report ca<br>nar ID. Do not enter a | rd for the same.<br>any special characters | or spaces. |             |   |
| Please provide the following information<br>Firstname:<br>Date of Birth:<br>Child or Parent Aadhar ID:<br>GR No. (or Form ID for Nursery or FYJC | on about you | ur child:<br>January ∽]/[ | Only enter c<br>Name shoul<br>Year must be<br>Enter either<br>e.g. E10346. | hild's name. DO NOT writ<br>d match school record. Ch<br>e entered in YYYY format.<br>the child's or parent Aadh  | e fullname.<br>eck school report ca<br>nar ID. Do not enter a | rd for the same.<br>any special characters | or spaces. |             |   |

#### STEP 3: Note down your unique email ID and password.

Please note down and remember the Microsoft Teams Email ID and the Password after you log in to the site. For your own security, please do not share your email ID and password with anyone. We also recommend that you change the default password. The option to do so is available on the same page.

| CHILD'S NAME   G.R. Number: 0001       LOG OUT         Microsoft Teams Login Details       Use the following email id and password when asked to login to Microsoft Teams. Your personal email id will not work with Microsoft Teams.         Microsoft Teams Email ID: *****@agnelhamara.net         Password:         Click here to download teams from Microsoft's website.       DOWNLOAD MICROSOFT TEAMS         Change Microsoft Teams Password       DOWNLOAD MICROSOFT TEAMS         Merey password for Microsoft's cams email account. Please note that it may take upto an hour for the new password to become active on Microsoft Teams.         New Password       Use a strong password.<br>Password must have 8 to 16 characters.         Comfirm Password:       Detail Characters.                                                                                                    |                                                                                | HOME                                                                                                    | ABOUT US 🗸                                                                | ACADEMICS ~                                       | our school 🗸           | PARENTS 🗸      | STUDENTS 🗸        | NOTICES        | admission ~      |  |
|----------------------------------------------------------------------------------------------------|--------------------------------------------------------------------------------|----------------------------------------------------------------------------------------------------|---------------------------------------------------------------------------|---------------------------------------------------|------------------------|----------------|-------------------|----------------|------------------|--|
| Child's NAME (S.K. Number: 0001 Decidi Microsoft Teams Login Details Use the following email id and password when asked to login to Microsoft Teams. Your personal email id will not work with Microsoft Teams.  Microsoft Teams Email ID: *****@agnelhamara.net Password: Click here to download teams from Microsoft's website. DOWNLOAD MICROSOFT TEAMS  Change Microsoft Teams Password Provide a new password for Microsoft Teams email account. Please note that it may take upto an hour for the new password to become active on Microsoft Teams. New Password for Microsoft Teams email account. Please note that it may take upto an hour for the new password to become active on Microsoft Teams. New Password must have 8 to 16 characters. Comfirm Password: Details of the matching account of the matching account of the matching account.                                                                                                    |                                                                                |                                                                                                    |                                                                           |                                                   |                        |                |                   |                | her 0001 100 007 |  |
| Microsoft Teams Login Details         Use the following email id and password when asked to login to Microsoft Teams. Your personal email id will not work with Microsoft Teams.         Microsoft Teams Email ID:       *****@agnelhamara.net         Password:                                                                                                    | Misura fi Tanwa Lanin Datai                                                    | 11-                                                                                                    |                                                                           |                                                   |                        |                | CHILD 5 NA        | WE   G.K. NUI  | 1001 10001       |  |
| Use the following email id and password when asked to login to Microsoft Teams. Your personal email id will not work with Microsoft Teams.  Microsoft Teams Email ID: *****@agnelhamara.net Password: Click here to download teams from Microsoft's website. DOWNLOAD MICROSOFT TEAMS  Click here to download teams from Microsoft's website. DOWNLOAD MICROSOFT TEAMS  Change Microsoft Teams Password Provide a new password for Microsoft Teams email account. Please note that it may take upto an hour for the new password to become active on Microsoft Teams. New Password Use a strong password. Password Password Data to 16 characters. Comfirm Password: Data to 16 characters. Comfirm Password: Data to      | wicrosoft learns Login Detai                                                   | .15                                                                                                    |                                                                           |                                                   |                        |                |                   |                |                  |  |
| Microsoft Teams Email ID: ***** @agnelhamara.net Password: Click here to download teams from Microsoft's website. DOWNLOAD MICROSOFT TEAMS Change Microsoft Teams Password Provide a new password for Microsoft Teams email account. Please note that it may take upto an hour for the new password to become active on Microsoft Teams. New Password for Microsoft Teams email account. Please note that it may take upto an hour for the new password to become active on Microsoft Teams. New Password Use a strong password. Password to 16 characters. Comfirm Password: Deserveree                                                                                                    | Use the following email id and p                                               | Use the following email id and password when asked to login to Microsoft Teams. Your personal email id will not work with Microsoft Teams. |                                                                           |                                                   |                        |                |                   |                |                  |  |
| Password:<br>Click here to download teams from Microsoft's website. DOWNLOAD MICROSOFT TEAMS<br>Change Microsoft Teams Password<br>Provide a new password for Microsoft Teams email account. Please note that it may take upto an hour for the new password to become active on Microsoft Teams.<br>New Password Use a strong password.<br>Password Use a strong password.<br>Password to be come active on Microsoft Teams.<br>Comfirm Password:                                                                                                    | Microsoft Teams Email ID: ****                                                 | *@agnelhamara.r                                                                                                    | net                                                                       |                                                   |                        |                |                   |                |                  |  |
| Click here to download teams from Microsoft's website. DOWNLOAD MICROSOFT TEAMS Change Microsoft Teams Password Provide a new password for Microsoft Teams email account. Please note that it may take upto an hour for the new password to become active on Microsoft Teams. New Password Use a strong password. Password to become active on Microsoft Teams. Comfirm Password: Download teams for the second password. Comfirm Password: Download teams for the second password. Download teams for the new password to become active on Microsoft Teams.                                                                                                    | Password:                                                                      |                                                                                                    |                                                                           |                                                   |                        |                |                   |                |                  |  |
| Change Microsoft Teams Password Provide a new password for Microsoft Teams email account. Please note that it may take upto an hour for the new psasword to become active on Microsoft Teams. New Password Use a strong password. Password Use a strong password. Password Password to characters. Comfirm Password:                                                                                                    | Click here to download teams fr                                                | om Microsoft's we                                                                                                    | bsite. DOWNLOAD                                                           | ICROSOFT TEAMS                                    |                        |                |                   |                |                  |  |
| Change Microsoft Teams Password Provide a new password for Microsoft Teams email account. Please note that it may take upto an hour for the new psasword to become active on Microsoft Teams. New Password Use a strong password. Password Decempender 20 16 characters. Comfirm Password:                                                                                                    | second as some de courte n                                                     |                                                                                                    |                                                                           |                                                   |                        |                |                   |                |                  |  |
| Change Microsoft Teams Password Provide a new password for Microsoft Teams email account. Please note that it may take upto an hour for the new psasword to become active on Microsoft Teams. New Password Use a strong password. Password Decempender 2000 Complexed Statements Complexed Complexed Com      |                                                                                |                                                                                                    |                                                                           |                                                   |                        |                |                   |                |                  |  |
| Provide a new password for Microsoft Teams email account. <b>Please note that it may take upto an hour for the new psasword to become active on Microsoft Teams.</b> New Password Use a strong password. Password become active on Microsoft Teams end to be a strong password. Password become active on Microsoft Teams end to be a strong password. Comfirm Password: Comfirm Password: Comfirm Password |                                                                                |                                                                                                    |                                                                           |                                                   |                        |                |                   |                |                  |  |
| New Password Use a strong password.<br>Password must have 8 to 16 characters.                                                                                                    | Change Microsoft Teams Passw                                                   | ord                                                                                                    |                                                                           |                                                   |                        |                |                   |                |                  |  |
| Password Use a strong password.<br>Password to 16 characters.                                                                                                    | Change Microsoft Teams Passw<br>Provide a new password for Mic                 | r <b>ord</b><br>:rosoft Teams emai                                                                                                    | il account. <b>Please n</b>                                               | ote that it may take                              | e upto an hour for the | new psasword t | o become active o | n Microsoft Te | ams.             |  |
| Comfirm Password: PHANGE PASSWORD                                                                                                    | Change Microsoft Teams Passw<br>Provide a new password for Mic                 | r <b>ord</b><br>rrosoft Teams emai                                                                                                    | il account. <b>Please n</b>                                               | ote that it may take                              | e upto an hour for the | new psasword t | o become active o | n Microsoft Te | ams.             |  |
|                                                                                                    | Change Microsoft Teams Passw<br>Provide a new password for Mic<br>New Password | r <b>ord</b><br>:rosoft Teams emai                                                                                                    | il account. <b>Please n</b><br>Use a strong passwor<br>Password must have | ote that it may take<br>d.<br>3 to 16 characters. | e upto an hour for the | new psasword t | o become active o | n Microsoft Te | ams.             |  |

### STEP 4: Download and install Microsoft Teams software.

Just below the password you will find links to download and install Microsoft Teams. Click on the Download button. This will take you to <u>Microsoft's website</u> where you will have the option to download and install the software on your computer (desktop or laptop) or your phone based on the device that you are using. <u>You can install and access Microsoft Teams from multiple devices at the same time.</u>

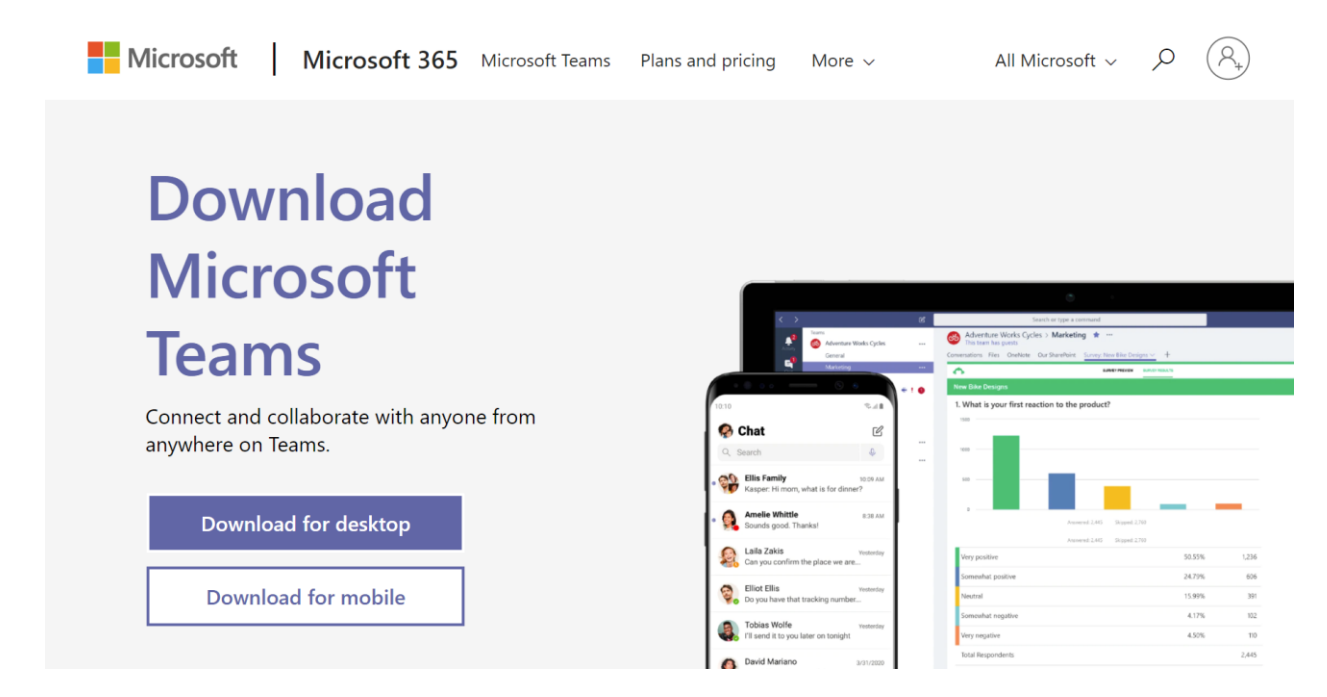

#### STEP 5: Login to Microsoft Teams.

After you have installed the software on your phone or your computer, open the software and sign in using the email ID and password. Note that you need to use the Microsoft Teams Email ID and Password provided by the school. Your personal email ID won't work here. Your unique Microsoft Teams Email ID ends with @agnelhamara.net. Do not click on Sign up for free. The school has signed up with Microsoft and your ID has already been created by the school.

| Microsoft Teams                                |  |
|------------------------------------------------|--|
| Enter your work, school, or Microsoft account. |  |
| sign-in address                                |  |
| Sign in                                        |  |
| Not on Teams yet? Learn more                   |  |

## STEP 6: After login.

Once you log in to Microsoft Teams, you will find that you have already been added to one Team (group) based on the standard in which you child will be promoted to for the academic year 2020-2021.

|                                     | Search or type a command |   | s.                                    |
|-------------------------------------|--------------------------|---|---------------------------------------|
| Activity                            | Teams                    | ₿ | $\mathfrak{co}^*$ Join or create team |
| Teams                               | Your teams               |   |                                       |
| Calendar<br>Calendar<br>Assignments | <br>9<br>2020-2021 Ninth |   |                                       |

Within the group you will find the General Channel. All further instructions will be posted in the General Channel. Kindly log in and check the channel regularly for updates. Besides, in the initial days a SMS alert will be sent by the school when any important information is posted.

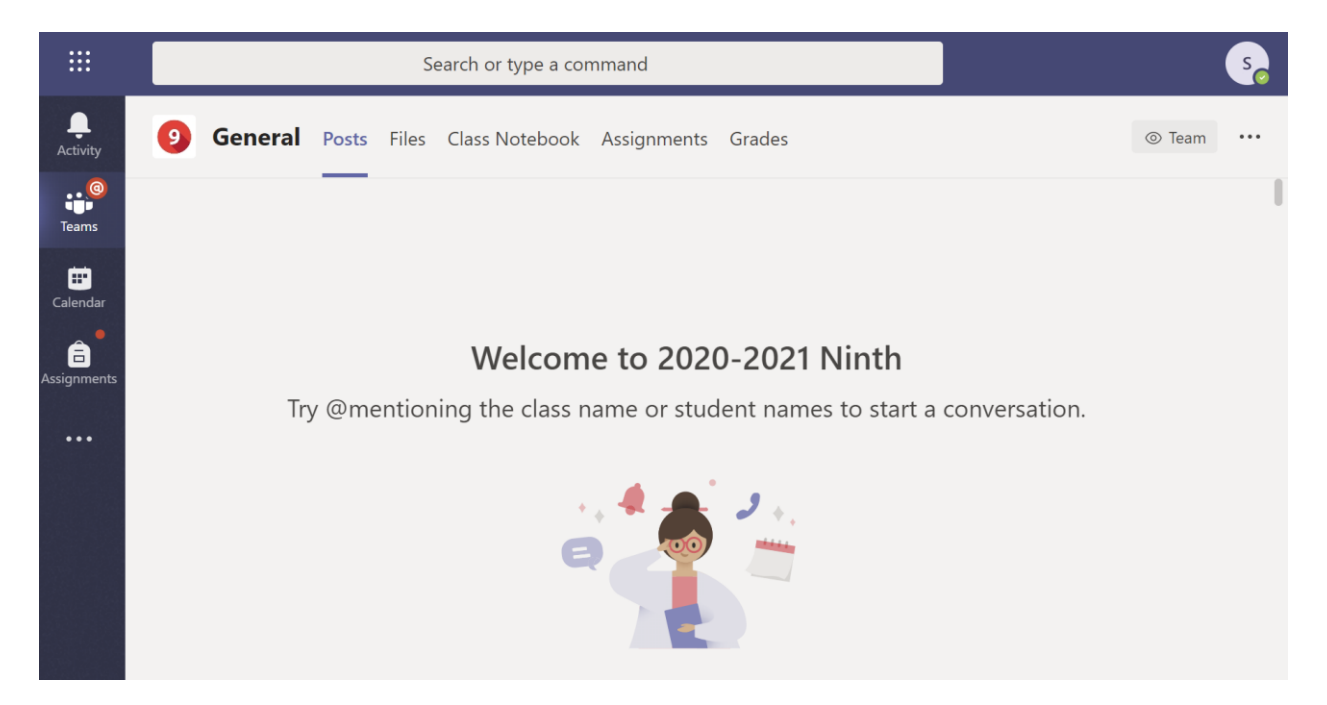

If you have two children or more in the school, you will need to sign out and sign in again (on computer) and add another account (on phone), using the second child's Microsoft Teams Email ID. Only then you will be able to get the instructions specific to each child.

To do this click on the profile icon on the top right in the computer and the menu icon 💻 on the phone.

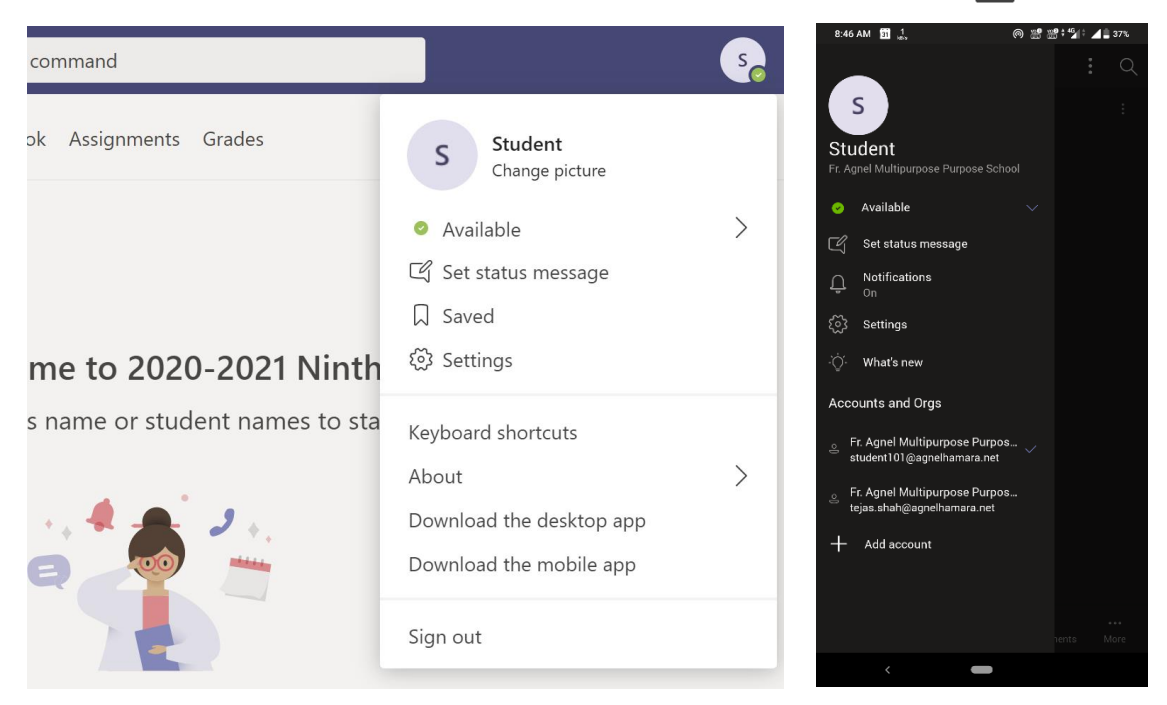

## SUPPORT NUMBERS

In case of difficulty, please contact the following numbers **between 9 am and 5 pm using WhatsApp only**. Please **do not call them**. Mention the name of the child and standard promoted to and the GR Number in every communication. Please send a screenshot of photo of the error you are facing so that our team can easily understand the nature of the problem and assist you.

In case of any issue with getting your Microsoft Teams email ID (steps 1 to 4) contact: 7045892459.

In case of any issue with installing and login to Microsoft Teams (steps 5 and 6) contact: 9819161862.